1. เข้ า WEB GUI ของ ONU โดยเรียก Web Browser อะไรก็ได้ เช่น IE แล้วพิมพ์ 192.168.1.254

| _ main.tirkx.com/main/ × |                                                                                                    |  |
|--------------------------|----------------------------------------------------------------------------------------------------|--|
| ← → × ☆ ③ 192.168.1.254  |                                                                                                    |  |
|                          |                                                                                                    |  |
|                          |                                                                                                    |  |
|                          | ังมีการตรวจสอบความถูกต้อง X                                                                                |  |
|                          | เขอที่เกินรู้ 192.168.1.254:80 ต้องการทราบข้อผู้ใช้และหลัสม่าน<br>เชิร์ฟเวอน ไม่ว่า Forth ONU Access Point |  |
|                          | ซึ่อผู้ห้อ: admin<br>จหัสส่น: ***                                                                          |  |
|                          | ເຮັກສູ່ແລນ ແກເລິກ                                                                                          |  |
|                          |                                                                                                    |  |

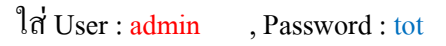

ในหัวข้อ Setup > Operation Mode > เลือก Gateway > แล้วติ๊กถูกที่ Vlan for eash service > VLAN
 Internet ให้ใส่เลขที่เราใช้งานจากหน้า web สผ. หรือถาม รกน. ได้แต่เราต้องรู้ชุมสายที่ ONU ขึ้น

หมายเหตุ หากไม่ใช่ลูกด้าใช้งานครั้งแรกให้ข้ามไปข้อ 3.

| คุณต้องการให้ Google Chrome บันที่กรหัสผ่านของคุณหรือไม่ | บันทึกรหัสผ่าน                              | "ไม่จดจำสำหรับ       | เว็บไซต์นี้                                                                                          |                                                                                                    |                                                                                                    |                                                                                 | > |
|----------------------------------------------------------|---------------------------------------------|----------------------|----------------------------------------------------------------------------------------------------|----------------------------------------------------------------------------------------------------|----------------------------------------------------------------------------------------------------|---------------------------------------------------------------------------------|---|
| F                                                        |                                             |                      |                                                                                                    |                                                                                                    |                                                                                                    |                                                                                 |   |
|                                                          |                                             |                      |                                                                                                    |                                                                                                    |                                                                                                    | CPE ROUTER                                                                      |   |
| Catur                                                    | Setup                                       | Networks             | Wireless                                                                                             | VolP                                                                                                    | Management                                                                                                    | Status                                                                          |   |
| Setup                                                    | Operation Mod                               | e Internet<br>Access | LAN Interface                                                                                        | VoIP Interface                                                                                                    | Streaming                                                                                                    | Bridge<br>Services                                                              |   |
| Operation Mode                                           | <ul> <li>Gatewa</li> <li>Bridge:</li> </ul> | y:                   | In this mod<br>internet via<br>Internet Ac<br>PPPoE, P<br>In thie mod<br>interface a<br>firewall and | de, the device is a<br>in uplink port. The<br>ccess page by us<br>PTP client or L2T<br>de, uplink port, al<br>re bridged togeth<br>d all related interr | supposed to connect<br>connection can be<br>ing Static IP, DHCP<br>P client.<br>ethernet ports and<br>er and NAT is disab<br>et access are not s | ct to the<br>setup in<br>⊃ client,<br>l wireless<br>sled. All the<br>supported. |   |
| Service over VLAN                                        | VLAN fo                                     | r each service       | Check this<br>and strean                                                                             | box to separate<br>ning access into                                                                                                    | internet access, Vo<br>each specified VLA                                                                                                    | olP access<br>N.                                                                |   |
|                                                          |                                             |                      | Apply Ch                                                                                             | ange Rese                                                                                                    | T.                                                                                                    |                                                                                 |   |

👩 Operation Mode - Go

| © Operation Mode ×<br>← → C ★ ○ 192 168 1 25 | 4/opmode.asp?t=134122876 | 57824                   |                    |                                                         |                                                                                     |                                                                           |                                        |                        |
|----------------------------------------------|--------------------------|-------------------------|--------------------|---------------------------------------------------------|-------------------------------------------------------------------------------------|---------------------------------------------------------------------------|----------------------------------------|------------------------|
|                                              | FNRTH                    |                         |                    |                                                         |                                                                                     |                                                                           | CPE ROUTER                             | P4 0                   |
|                                              |                          | Setup                   | Networks           | Wireless                                                | VoIP                                                                                | Management                                                                | Status                                 |                        |
|                                              | Setup                    | Operation Mode          | Internet<br>Access | LAN Interface                                           | VoIP Interface                                                                      | Streaming                                                                 | Bridge<br>Services                     |                        |
|                                              | Operation Mode           | ③ Gateway:              |                    | In this mod<br>internet via<br>Internet Ac<br>PPPoE, PF | le, the device is s<br>uplink port. The o<br>cess page by usi<br>PTP client or L2TI | upposed to connec<br>connection can be<br>ng Static IP, DHCF<br>P client. | at to the<br>setup in<br>⁰client,      |                        |
|                                              |                          | ○ Bridge:               |                    | In thie mod<br>interface ar<br>firewall and             | le, uplink port, all<br>re bridged togethe<br>I all related interno                 | ethernet ports and<br>r and NAT is disab<br>et access are not s           | wireless<br>led. All the<br>supported. |                        |
|                                              | Service over VLAN        | VLAN for e              | each service       | Check this<br>and stream                                | box to separate i<br>ning access into e                                             | nternet access, Vo<br>ach specified VLA                                   | bIP access<br>N.                       |                        |
| ลบก่                                         | อนแล้วใส่ Vlan เ         | ที่ถูกต้องไม่           | เช่นนั้น           | Service<br>Internet                                     | VLAN ID<br>35                                                                       |                                                                           |                                        |                        |
| จะใช้                                        | ้เงานไม่ได้ ถึงจะใ       | ส่ UserNa               | me                 | VolP<br>Streaming                                       | 200                                                                                 |                                                                           |                                        |                        |
| กับ p                                        | bassword ของ i           | nternet ត្ <del>ប</del> | กก็ตาม             | Apply Ch                                                | ange Reset                                                                          | )                                                                         |                                        |                        |
|                                              |                          |                         |                    |                                                         |                                                                                     |                                                                           |                                        |                        |
| 🐉 start 👔 fttx3.JPG - Paint                  | 🧿 Operation Mode - Go    |                         |                    |                                                         |                                                                                     |                                                                           |                                        | EN 🗘 🔿 🖉 🛒 🍕 🎯 🐙 18:34 |

ในที่นี้ Vlan internet จาก สผ. คือ 3184 > Apply Change > Reload Now > รอ 60 วินาที

3. เลือก Setup > Internet Access > Internet Access type เลือกเป็น PPPoE > แล้วกี่ใส่ UserName >

Password > Service Name จะใส่ไม่ใส่ก็ได้ > Apply Change > Reload Now

| → C f (③ 192.168.1.2 | :54/topipwan.asp |                                                                                              |                                                                                                    |                                                                         |                                                             |            |                 |  |
|----------------------|------------------|----------------------------------------------------------------------------------------------|----------------------------------------------------------------------------------------------------|-------------------------------------------------------------------------|-------------------------------------------------------------|------------|-----------------|--|
|                      | FNRTH            |                                                                                              |                                                                                                    |                                                                         |                                                             |            |                 |  |
|                      |                  |                                                                                              |                                                                                                    |                                                                         |                                                             |            | CPE ROUTER      |  |
|                      |                  | Setup                                                                                        | Networks                                                                                                | Wireless                                                                | VolP                                                        | Management | Status          |  |
|                      | Setup            | Operation Mode                                                                               | Internet<br>Access                                                                                      | LAN Interface                                                           | VolP Interface                                              | Streaming  | Bridge Services |  |
|                      | Internet Access  | Internet Access                                                                              | Туре:                                                                                                   | PPPoE 💌                                                                 | ]                                                           |            |                 |  |
|                      | Internet Address | Host Name:                                                                                   |                                                                                                    | Static IP<br>DFt-P Client<br>PPPoE                                      |                                                             | ิเลือก PP  | PoE             |  |
|                      | DNS              | MTU Size:<br>DNS Mode                                                                        |                                                                                                    | PPTP     L2TP     Attain DNS A     Set DNS Mar                          | <del>((14</del> 00-1492 bytes<br> <br>utomatically<br>wally | y.         |                 |  |
|                      |                  | DNS 1:                                                                                       |                                                                                                    |                                                                         | idany                                                       |            |                 |  |
|                      |                  | DNS 2:<br>DNS 3:                                                                             |                                                                                                    |                                                                         |                                                             |            |                 |  |
|                      | Access Control   | Clone MAC Add                                                                                | Iress:                                                                                                  | 000000000000                                                            |                                                             |            |                 |  |
|                      |                  | Enable uPI<br>Enable IGN<br>Enable Pin<br>Enable We<br>Enable IPs<br>Enable PP<br>Enable L21 | NP<br>AP Proxy<br>og Access on W<br>b Server Acce<br>ec pass throug<br>TP pass throug<br>IP pass throug | /AN<br>sson WAN<br>hon VPN connect<br>hon VPN connec<br>hon VPN connect | ion<br>tion<br>ion                                          |            |                 |  |
|                      |                  |                                                                                              |                                                                                                    | Apply Cha                                                               | nges Reset                                                  | )          |                 |  |
|                      |                  |                                                                                              |                                                                                                    |                                                                         |                                                             |            |                 |  |
|                      |                  |                                                                                              |                                                                                                    |                                                                         |                                                             |            |                 |  |

#### การ Set Wireless

1. เรียก Internet Browser ขึ้นมาแล้วพิมพ์ 192.168.1.254 > User: admin >Pass : tot > Wireless >Basic>

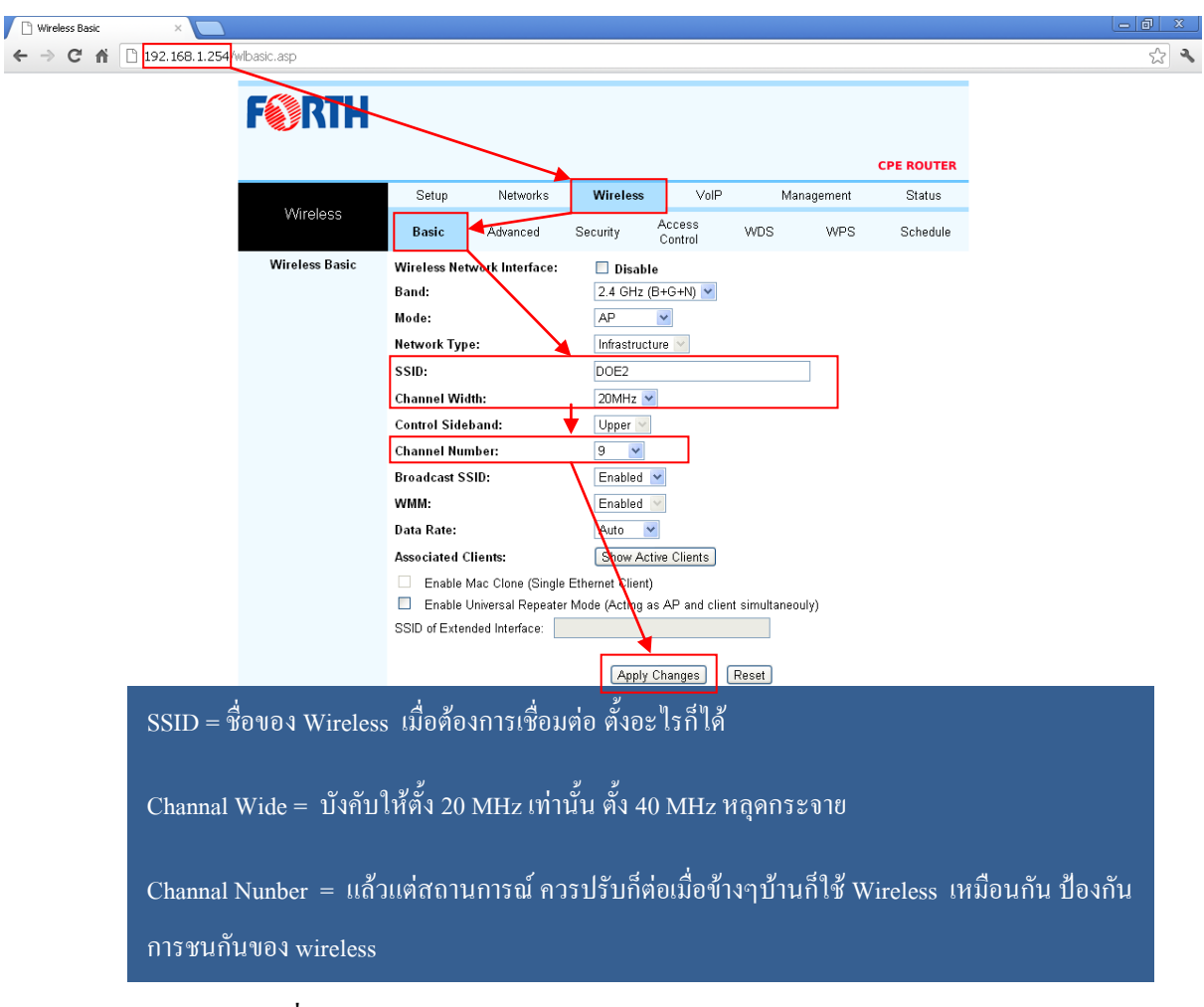

2. เสร็จจากหน้า Basic ให้เข้าที่หน้า Advance

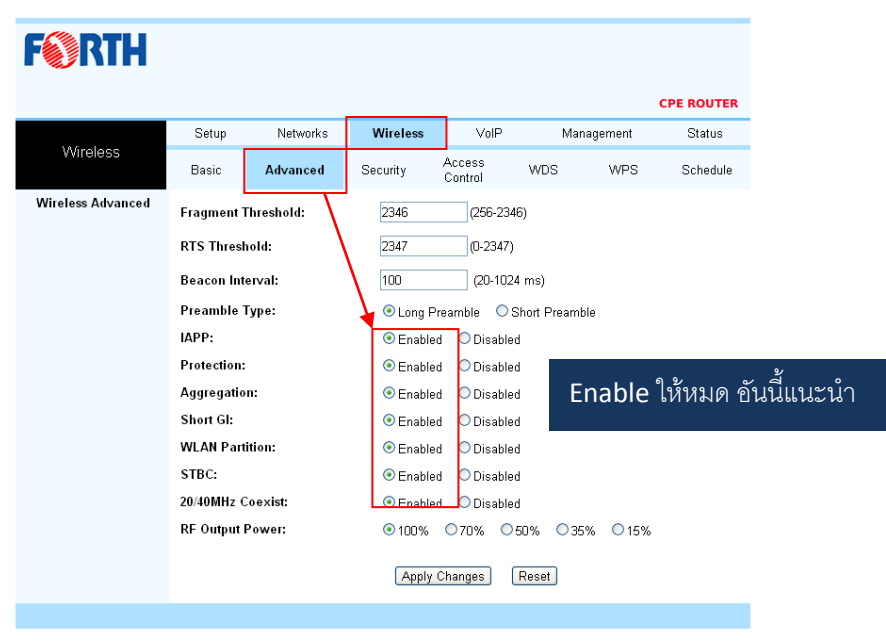

# 3. เสร็จในส่วนเชื่อมต่อของ Wireless ก็เป็นการตั้ง รหัสผ่านของ Wireless

## ให้เข้าที่หน้า Wireless > Security

| Wireless Security | ×              |                   |                                                                                                    |            |
|-------------------|----------------|-------------------|----------------------------------------------------------------------------------------------------|------------|
| ← → C ₩           | 192.168.1.254/ | wlsecurity.asp    |                                                                                                    | ☆ <b>∢</b> |
|                   |                | F                 |                                                                                                    |            |
|                   |                |                   | CDE DOUTED                                                                                         |            |
|                   |                |                   | Setup Networks Wireless VolP Management Status                                                     |            |
|                   |                | Wireless          | Basic Advanced Security Access WDS WPS Schedule                                                    |            |
|                   |                | Wireless Security |                                                                                                    |            |
|                   |                |                   | Encryption: WPA2                                                                                   |            |
|                   |                |                   | Authentication Mode: Centerprise (RADIUS)  Personal (Pre-Shared Key) WPA2 Cipher Suite: Ture VIAES |            |
|                   |                |                   | Pre-<br>Shared Key Format:                                                                         |            |
|                   |                |                   | Pre-Shared Key:                                                                                    |            |
|                   |                |                   |                                                                                                    |            |
|                   |                |                   |                                                                                                    |            |
|                   |                |                   |                                                                                                    |            |
|                   |                |                   |                                                                                                    |            |
|                   |                |                   | Apply Changes Reset                                                                                |            |
|                   |                |                   | , 9 <i>/</i>                                                                                       |            |
|                   | Encryptic      | on : เลือกเป็น V  | /PA2 เพราะว่าดีที่สุดแล้วในตอนนี้ Hack ยากสุด                                                      |            |
|                   |                |                   |                                                                                                    |            |
|                   | Pre-Shar       | ed Kevs : ให้ใ    | ่เรหัสอะไรก็ได้ 8 ตัวขึ้นไป มากกว่าได้ น้อยกว่า 8 ไม่ได้                                           |            |
|                   |                |                   |                                                                                                    |            |
|                   |                |                   |                                                                                                    |            |

สิ้นสุดการ Setup Wireless ทดสอบเชื่อมต่อ Wireless ในกรณีที่ลูกค้าไม่ต้องการใช้ Wireless ให้ disable ที่ หัวข้อ Wireless > basic > ติ๊กถูกที่ Disable

| 🗋 Wireless Basic 🛛 🕹 🍋            |                           |               |                 |                |                   |     |         |            |     |
|-----------------------------------|---------------------------|---------------|-----------------|----------------|-------------------|-----|---------|------------|-----|
| ← → C ⋒ 192.168.1.254             | /wlbasic.asp              |               |                 |                |                   |     |         |            | ి 🕹 |
| 무 คุณต้องการให้ Google Chrome บัน | เท็กรหัสผ่านของคุณหรือไม่ | บันทึกรหัสด่า | าน ใม่จดจำสำห   | รับเว็บไซต์นี้ |                   |     |         |            | ×   |
|                                   | F                         |               |                 |                |                   |     |         | CPE ROUTER | ^   |
|                                   |                           | Setup         | Networks        | Wireless       | VolP              | Man | agement | Status     |     |
|                                   | Wireless                  | Basic         | Advanced        | Security       | Access<br>Control | WDS | WPS     | Schedule   |     |
|                                   | Wireless Basic            | Wireless Net  | work Interface: | 🗹 Disable      |                   |     |         |            |     |
|                                   |                           | Band:         |                 | 2.4 GHz (E     | +G+N) 🔽           |     |         |            |     |
|                                   |                           | Mode:         |                 | AP             | ~                 |     |         |            |     |

### Case 2 การ Setup ONU สำหรับ บริการ IP-PHONE

1. เริ่มต้นเราเช็คข้อมูลจากใบงานหรือ Web สผ. ก่อน ค้นหาประวัติลูกค้า แล้วกดที่ IP-Phone (ตัว

เลขที่ต่อหลัง คือจำนวนเบอร์ของ IP-PHone

| 🔇 Untitled Page 🛛 🗙 🔇 🕯                                                                                                    | ม้ายพัฒนาผลิตภัณฑ์สื่อสารทา × 🔲                                                                                                    |
|----------------------------------------------------------------------------------------------------|----------------------------------------------------------------------------------------------------|
| ← → C ☆ ③ 10.0.102.45/7                                                                                                    | session=1mqlzb45niiaxwybzudaqqq2                                                                                                    |
| ฝ่าย                                                                                                    | มพัฒนาผลิตภัณฑ์สื่อสารทางสาย (สผ.)::025057414,025057416                                                                                                    |
| Sign Out php     Sign In php       HOME       สำหรับหนักงาน TOT       ๑ ธรรสอบขึ้นที่ให้บริการ       ๑ ธรรสอบขึ้นที่ให้บริการ       ๑ ธุรรสอบขึ้นที่ให้บริการ       ๑ ธุ้นหาประวัติลูกด้า       ๑ ธุ่นหาประวัติลูกด้า       ๑ ธุ่นหาประวัติลูกด้า       ๑ เห็นหาประวัติลูกด้า       ๑ เห็นหาประวัติลูกด้า       ๒ ธุ้นหรับประวัติลูกด้างการชื่อ       ๒ เห็นหาประวัติลูกด้างการชื่อ       ๒ เป็นอุรรุนราย       ๒ ปัญสุรุนราย       ๑ Update DSLAM Support IPTV       ๒ CBO       ๒ ภาคบายและบริการ (รายงาน) |                                                                                                    |
|                                                                                                    | Normalization         Status         Status           1 status         - Userman         - Userman         - Userman           1 status         - Userman         - Userman         - Userman           1 status         - Userman |

2. เรียก Web Browser ขึ้นมาแล้วเข้าไปที่ Web GUI ของ ONU > 192.168.1.254 > User: admin
 >Pass : tot > Setup > Operation Mode > เลือก Gateway > แล้วติ๊กถูกที่ Vlan for eash service > ใส่ Vlan
 Voip ให้ถูกต้อง (โทรถาม รกน.) > Apple Change > Reload Now

| Operation M | ode ×                |                       |                                                                    |                    |                                                                                                    |                                                                                                    |                                                                                                    |                                                                                          | <u> </u>               |
|-------------|----------------------|-----------------------|--------------------------------------------------------------------|--------------------|----------------------------------------------------------------------------------------------------|----------------------------------------------------------------------------------------------------|----------------------------------------------------------------------------------------------------|------------------------------------------------------------------------------------------|------------------------|
| < → C 1     | n 🔊 192.168.1.254/oj | FRTH                  | 7824                                                               |                    |                                                                                                    |                                                                                                    |                                                                                                    | CPE ROUTER                                                                               | ☆ ∢                    |
|             | 9                    |                       | Setup                                                              | Networks           | Wireless                                                                                                    | VoIP                                                                                                    | Management                                                                                                    | Status                                                                                   |                        |
|             |                      | Setup                 | Operation Mode                                                     | Internet<br>Access | LAN Interface                                                                                                    | VoIP Interface                                                                                                    | Streaming                                                                                                    | Bridge<br>Services                                                                       |                        |
|             |                      | Operation Mode        | <ul> <li>Gateway:</li> <li>Bridge</li> <li>✓ VLAN for e</li> </ul> | ]<br>each service  | In this mod<br>internet via<br>Internet Ac<br>PPPOC<br>Procession<br>Interface an<br>firewall and<br>Check this<br>and stream<br>Service<br>Internet<br>VolP<br>Streaming | e, the device is s<br>uplink port. The o<br>cess page by usi<br>TP client or L3T<br>e bridged togethe<br>all related interm<br>box to separate i<br>ining access into e<br>VLAN ID<br>35<br>200<br>100<br>Reset | upposed to conne-<br>connection can be<br>ng Static IP, DHCI<br>e Client:<br>ethermet ports and<br>r and NAT is disat<br>et access are not :<br>nternet access, V<br>ach specified VLA | t to the<br>setup in<br>⊇ client,<br>Iwireless<br>oled. All the<br>supported.<br>IN<br>N |                        |
| 🐉 start     | 👹 fttx3.JPG - Paint  | 🧐 Operation Mode - Go |                                                                    |                    |                                                                                                    |                                                                                                    |                                                                                                    |                                                                                          | EN 🖞 🔇 🕏 🛒 🗲 🥑 😾 18:34 |

เสร็จแล้วเลือกไปที่ VoIP Interface > VoIP Access Type: DHCP > Apple Change > Reload Now

| FNRTH       |               |                      |               |                |            |                    |
|-------------|---------------|----------------------|---------------|----------------|------------|--------------------|
|             |               |                      |               |                |            | CPE ROUTER         |
|             | Setup         | Networks             | Wireless      | VolP           | Management | Status             |
| Setup       | Operation Mod | e Internet<br>Access | LAN Interface | VoIP Interface | Streaming  | Bridge<br>Services |
| VoIP Access | VoIP Access T | ype:                 | DHCP Client   |                |            |                    |
|             | MTU Size:     |                      | 1488          | (1400-1492 byt | es)        |                    |
|             |               |                      | Apply Cha     | nge Reset      |            |                    |

ไปที่เมนู VoIP > Telephone 1 หรือ Telephone 2 > ใส่ค่า

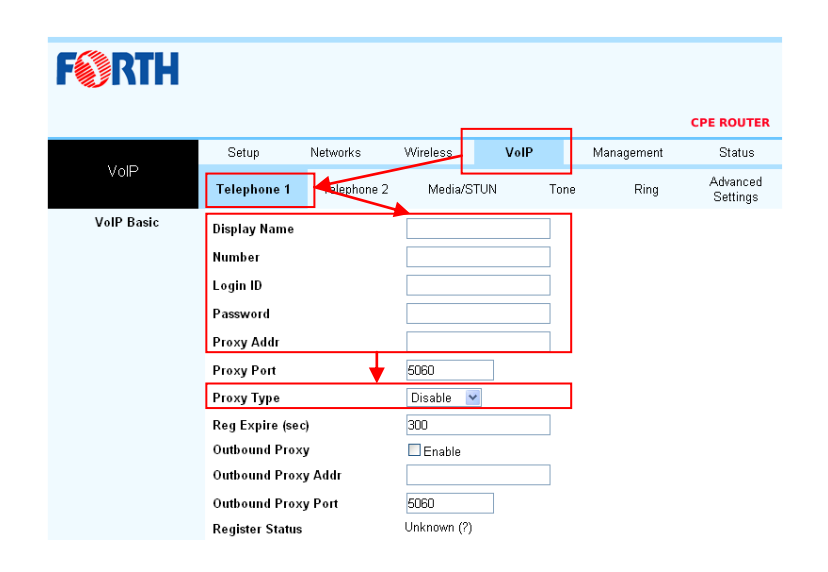

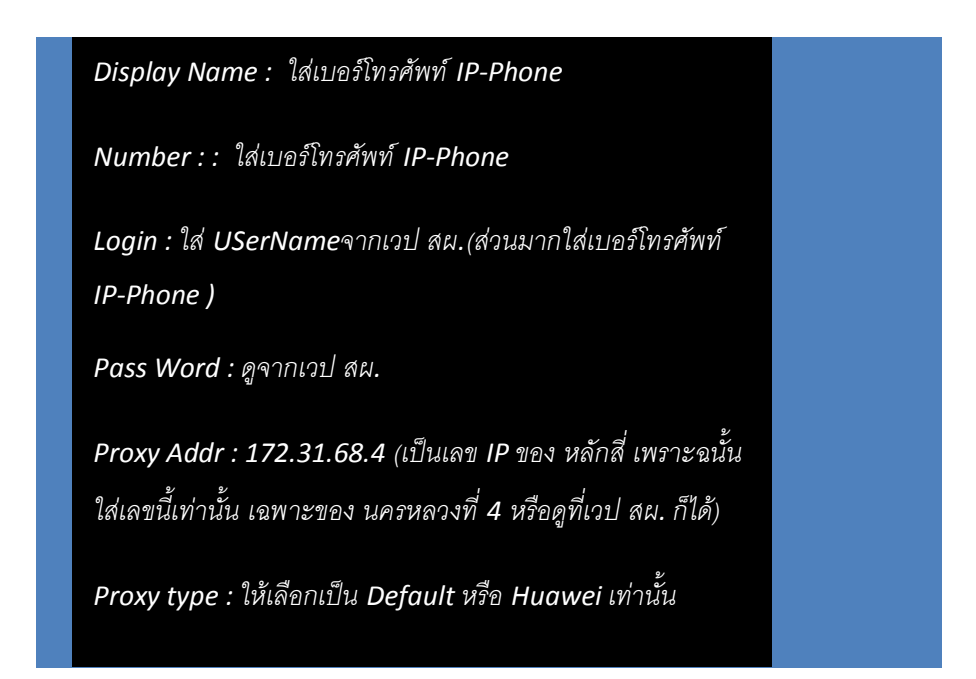

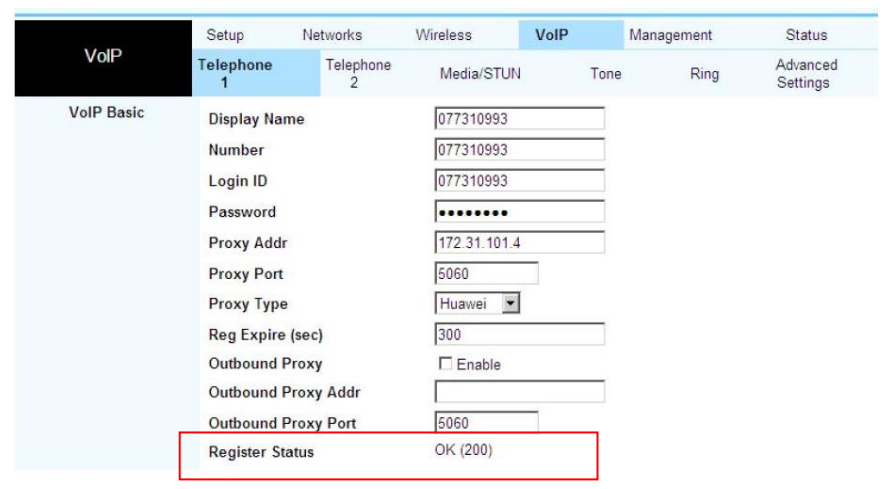

## ถ้าทำทุกอย่างถูกต้องจะแสดงที่ Register Status เป็น ok (200) หรือเข้าไปดูที่หน้า Staus

|                          | VolP Network  |
|--------------------------|---------------|
| Attain IP Protocol       | DHCP          |
| IP Address               | 10.247.0.18   |
| Subnet Mask              | 255 255 254 0 |
| Default Gateway          | 10.247.0.1    |
| Phone #1 Number          | 077310993     |
| Phone #1 Register status | OK            |
| Phone #1 State           | On Hook       |
| Dhana #1 Number          |               |